## Wie du die Jedes Kind zählt-Petition online unterschreibst

## 1. Registrierung

Über den Link: <u>https://epetitionen.bundestag.de/epet/registrieren.html</u> musst du dich zunächst registrieren, solltest du nicht schon einmal eine Petition digital beim Deutschen Bundestag unterschrieben haben.

| Startseite > Anmelden/Registrieren                                                                                                    |
|----------------------------------------------------------------------------------------------------|
| Anmelden/Registrieren                                                                                                    |
| Ich bin bereits registriert Ich bin neu hier                                                                                                   |
| Für die Beteiligung an unseren Foren, das Einreichen oder Unterstützen einer Petiton, benötigen Sie ein Be<br>nachfolgende Formular ausfüllen. |

Wähle dazu den Reiter **Ich bin neu hier** aus.

| Jetzt muss eine gültige E-<br>Mailadresse angegeben | Deutscher Bundestag Petitions-Forum                                                                                                    | Petitionen<br>Service und Information |
|-----------------------------------------------------|----------------------------------------------------------------------------------------------------|---------------------------------------|
| und ein Passwort<br>festgelegt werden.              | Möchten Sie ihre Adressdaten aus dem elektronischen Personalausweis übernehmen? (Die mit einem * gekennzeichneten Felder sind Pflichtfelder.) |                                       |
|                                                     | Ihre Anmeldedaten                                                                                                    |                                       |
|                                                     | E-Mail Adresse*                                                                                                    |                                       |
|                                                     | maxine.musterrrau@spracnkitas-retten.de                                                                                                    |                                       |
|                                                     | Passwort* 🕖 Pass                                                                                                    | vort wiederholen*                     |
|                                                     |                                                                                                    |                                       |
|                                                     | Pseudonym 🖉                                                                                                    |                                       |
|                                                     | Bitte geben Sie ein Pseudonym ein (optionale Angabe). Nicht zulässig sind die Zeichen ",,<>                                                   |                                       |
|                                                     |                                                                                                    |                                       |
|                                                     | Ch möchte im Forum mit meinem Pseudonym auftreten                                                                                             |                                       |
|                                                     | Ch habe die Datenschutzerklärung gelesen und zur Kenntnis genommen.*                                                                          |                                       |
|                                                     | ✓ Ich erkläre mich mit den <u>Nutzungsbedingungen</u> einverstanden.*                                                                         |                                       |

| Deutscher Bundestag                       |                                   | Petitionen                                         |  |  |
|-------------------------------------------|-----------------------------------|----------------------------------------------------|--|--|
| Р                                         | etitions-Forum                    | Service und Information                            |  |  |
| Anrede                                    |                                   | Titel                                              |  |  |
| Bitte wählen Sie Ihre Anrede (optionale A | Angabe)                           | Bitte geben Sie Ihren Titel ein (optionale Angabe) |  |  |
| Vorname *                                 |                                   | Nachname *                                         |  |  |
| Maxine                                    |                                   | Musterfrau                                         |  |  |
| c/o                                       |                                   |                                                    |  |  |
|                                           |                                   |                                                    |  |  |
|                                           |                                   |                                                    |  |  |
| Straße, Hausnr. *                         |                                   |                                                    |  |  |
| Musterstraße 4                            |                                   |                                                    |  |  |
| PLZ *                                     | Ort *                             |                                                    |  |  |
| 11111                                     | Musterstadt                       |                                                    |  |  |
| _and *                                    |                                   |                                                    |  |  |
| DE - Deutschland                          |                                   |                                                    |  |  |
| Droanisation                              |                                   |                                                    |  |  |
| Bitte geben Sie Ihre Organisation oder U  | nternehmen an! (optionale Angabe) |                                                    |  |  |
|                                           |                                   |                                                    |  |  |
| felefon                                   |                                   |                                                    |  |  |
| Bitte geben Sie Ihre Telefonnummer anl    | (optionale Angabe)                |                                                    |  |  |
|                                           |                                   |                                                    |  |  |
| Jetzt registrieren                        |                                   |                                                    |  |  |

Weiter unten musst du deine persönlichen Daten angeben. Du musst nicht alle Felder ausfüllen, mindestens aber Felder, die mit dem \* gekennzeichnet sind. Klicke danach auf das Feld **Jetzt registrieren**. Du erhältst dann innerhalb von wenigen Minuten eine E-Mail an die von dir angegebene E-Mailadresse. Falls du die E-Mail in deinem Mailprogramm nicht findest, gucke bitte in deinen Spam-Ordner. Öffne und lese dies E-Mail und klicke auf den enthaltenen Aktivierungslink.

| Willkommen beim Petitionsausschuss des Deutschen Bundestages - Ihre E-Mail-Bestätigung                                                                                                    | Vollansicht schließen 🖒<br>01.08.2022 um 14:47 Uhr 🛙 |
|----------------------------------------------------------------------------------------------------|------------------------------------------------------|
| Sehr geehrte Teilnehmerin,<br>sehr geehrter Teilnehmer,                                                                                                    |                                                      |
| Sie haben sich erfolgreich mit einem Benutzerkonto beim Petitionsausschuss des Deutschen Bundestages registriert.<br>Das Passwort haben Sie bei der Registrierung selbst vergeben.                                                                                                    |                                                      |
| Bevor Sie sich einloggen können, müssen Sie durch Anklicken des folgenden Links Ihr Benutzerkonto aktivieren:                                                                                                    |                                                      |
| https://spetihionen.bundestao.de/spet/optin/repistrieren.\$\$\$,aktion_9ff62810-eb07-4090-bfb2-c9c629b5c0d3.html                                                                                                    |                                                      |
| Bitte beachten Sie, dass manche E-Mail-Programme Umbrüche im Link erzeugen und dieser somit nicht mehr funktioniert. Sie erkennen einen Umbruch daran, dass der Link nicht mehr vollständig blau<br>Sie bitte den vollständigen Link, fügen ihn in die Adresszelle Ihres Webbrowsers ein und drücken die Enter-Taste. | unterlegt ist. In diesem Fall kopieren               |
| HIWEIS:<br>Soliten Sie sich nicht bei uns registriert haben, bitten wir Sie, den Link NICHT zu bestätigen und sich mit uns in Verbindung zu setzen. Diese E-Mail wurde automatisch generiert. Bitte antworten Sie dah<br>Adresse. Benutzen Sie für Antworten an uns bitte die Adresse post.pet@bundestag.de           | er nicht direkt an diese E-Mail-                     |
| Mit freundlichen Grüßen<br>Der Petitionsausschuss des Deutschen Bundestages                                                                                                    |                                                      |

## 2. Petition suchen und unterzeichnen

Nach der Petitionen Anmeldung Petition einreichen Service und Information klicke oben auf den Reiter **Petitions-**Forum um die Herzlich willkommen im Portal des Petitionsausschusses "Jedes Kind zählt"-Petition Meine Petition Lesen, Diskutieren & Mitzeichnen im System zu Sie haben hier zum einen die Möglichkeit, w Zum anderen können Sie mitdiskutieren und finden. Zum Petitions-Forum

| etitions-Forum - Peti                                                                          | tionen in der Mitze                                          | eichnungs                | frist                         |
|------------------------------------------------------------------------------------------------|--------------------------------------------------------------|--------------------------|-------------------------------|
| etitionssuche                                                                                  |                                                              |                          |                               |
| 167142                                                                                         |                                                              |                          | Suchen <b>Q</b>               |
|                                                                                                |                                                              |                          |                               |
| uchergebnis für "167142"                                                                       | in allen Petitionen (1)                                      |                          |                               |
|                                                                                                |                                                              |                          | 11 11 million (1)             |
| titionen in der Mitzeichnungsfr                                                                | rist (1) Petitionen in der                                   | Prüfung (0)              | Abgeschlossene Petitionen (0) |
| titionen in der Mitzeichnungsfr                                                                | ist (1) Petitionen in der                                    | Prüfung (0)              | Abgeschlossene Petitionen (0) |
| etitionen in der Mitzeichnungsfr                                                               | ist (1) Petitionen in der                                    | Prüfung (0)              | Abgeschlossene Petitionen (0) |
| titionen in der Mitzeichnungsfr                                                                | ist (1) Petitionen in der                                    | Prüfung (0)              | Abgeschlossene Petitionen (0) |
| titionen in der Mitzeichnungsfr                                                                | ist (1) Petitionen in der                                    | Prüfung (0)              | Abgeschlossene Petitionen (0) |
| titionen in der Mitzeichnungsfr<br>Kinder- und Jugendhilfe                                     | ist (1) Petitionen in der                                    | Prüfung (0)              | Abgeschlossene Petitionen (0) |
| titionen in der Mitzeichnungsfr<br>Kinder- und Jugendhilfe<br>Stärkung von Bildung, Betr       | euung und Erziehung vor                                      | Prüfung (0)<br>n Kindern | Abgeschlossene Petitionen (0) |
| titionen in der Mitzeichnungsfr<br>Kinder- und Jugendhilfe<br>Stärkung von Bildung, Betr<br>in | euung und Erziehung vor                                      | n Kindern                | Abgeschlossene Petitionen (0) |
| titionen in der Mitzeichnungsfr<br>Kinder- und Jugendhilfe<br>Stärkung von Bildung, Betr<br>in | euung und Erziehung vor                                      | n Kindern                | Abgeschlossene Petitionen (0) |
| titionen in der Mitzeichnungsfr<br>Kinder- und Jugendhilfe<br>Stärkung von Bildung, Betr<br>in | euung und Erziehung vor                                      | n Kindern                | Abgeschlossene Petitionen (0) |
| Kinder- und Jugendhilfe<br>Stärkung von Bildung, Betr<br>in                                    | euung und Erziehung vor<br>Mitzeichnungen:<br>Forumbeiträge: | n Kindern<br>10<br>3     | Abgeschlossene Petitionen (0) |

Jetzt kannst du die Petition im System suchen. Verwende hierfür am besten die Petitionsnummer **167142** in der Suchleiste, um sicher zu gehen, dass du auch wirklich die richtige Petition unterschreibst.

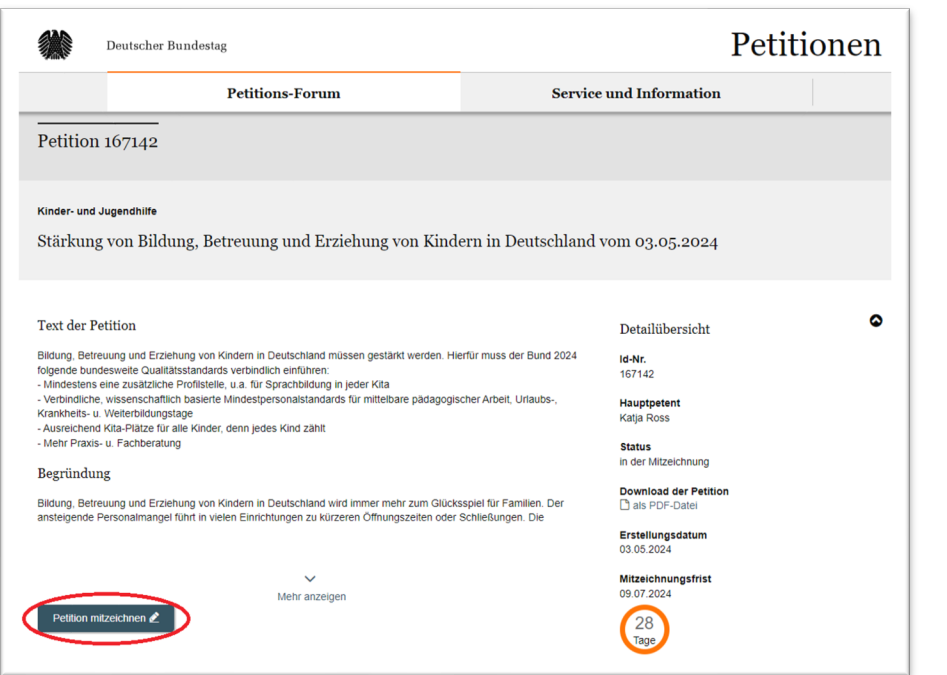

Klicke auf die Petition, lies dir die Petition noch einmal durch und klicke dann auf Petition mitzeichnen.

Du kannst dann entscheiden, ob du mit Klarnamen oder anonym unterschreiben willst. Auf die Gültigkeit deiner Unterschrift hat dies natürlich keinen Einfluss.

Klicke nach deiner Entscheidung auf Jetzt mitzeichnen.

|                                         |                                          |                                     |                             | sc             | hließen 🏼 🗙 |
|-----------------------------------------|------------------------------------------|-------------------------------------|-----------------------------|----------------|-------------|
| Sie haben erfolgreich<br>mitgezeichnet. | die Petition Kinder- und Jugendhilfe -   | Stärkung von Bildung, Betreuun      | g und Erziehung von Kindern | in Deutschland |             |
| Vielen Dank für Ihre N                  | fitzeichnung. Mitzeichnerzahl und Mitzei | chnerliste werden in Kürze aktualis | iert.                       |                |             |
|                                         |                                          |                                     |                             |                |             |

Vielen Dank, dass du unsere Petition unterschrieben hast!